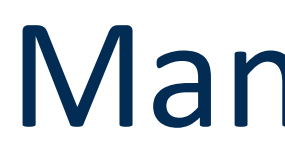

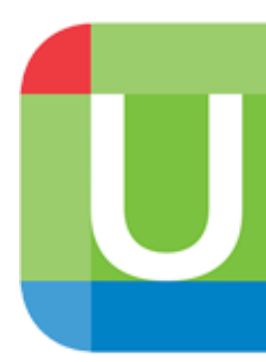

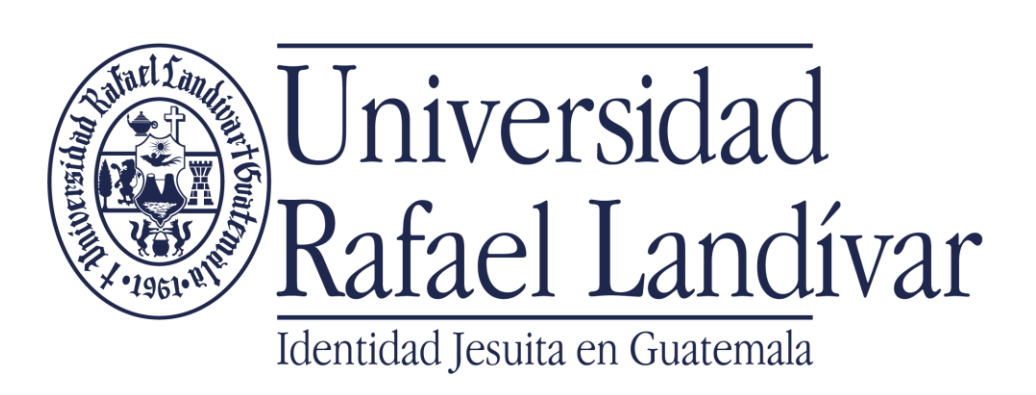

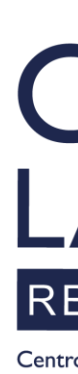

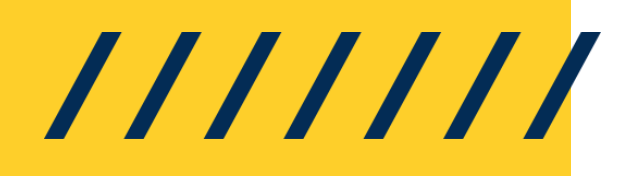

# Manual de Ingreso a **UpToDate**<sup>®</sup>

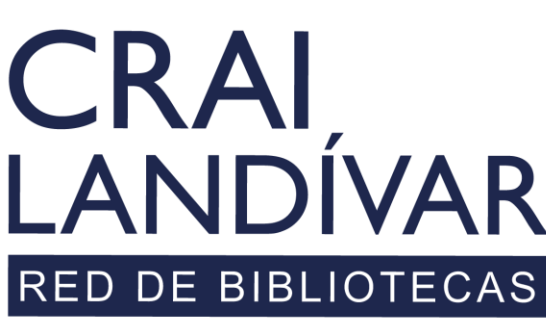

Centro de recursos para el aprendizaje y la investigación

## INGRESAR

Debes entrar al portal de la Universidad Rafael Landívar:

www.url.edu.gt

///////

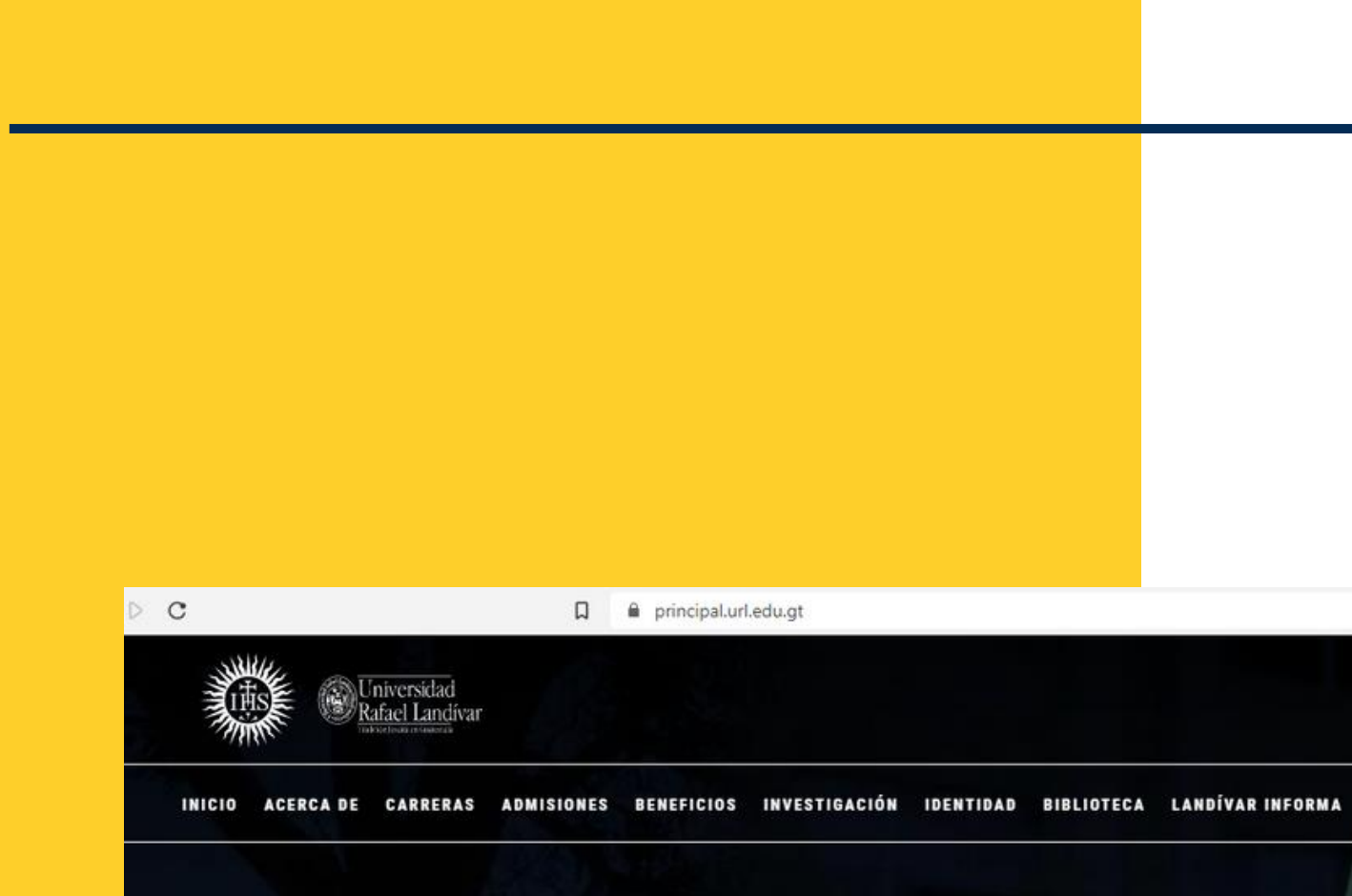

### Investigación y Proyección

La Vicerrectoría de Investigación y Proyección (VRIP) es la dependencia de la Universidad Rafael Landívar encargada de definir y concretar la visión universitaria respecto a la investigación.

MÁS INFORMACIÓN

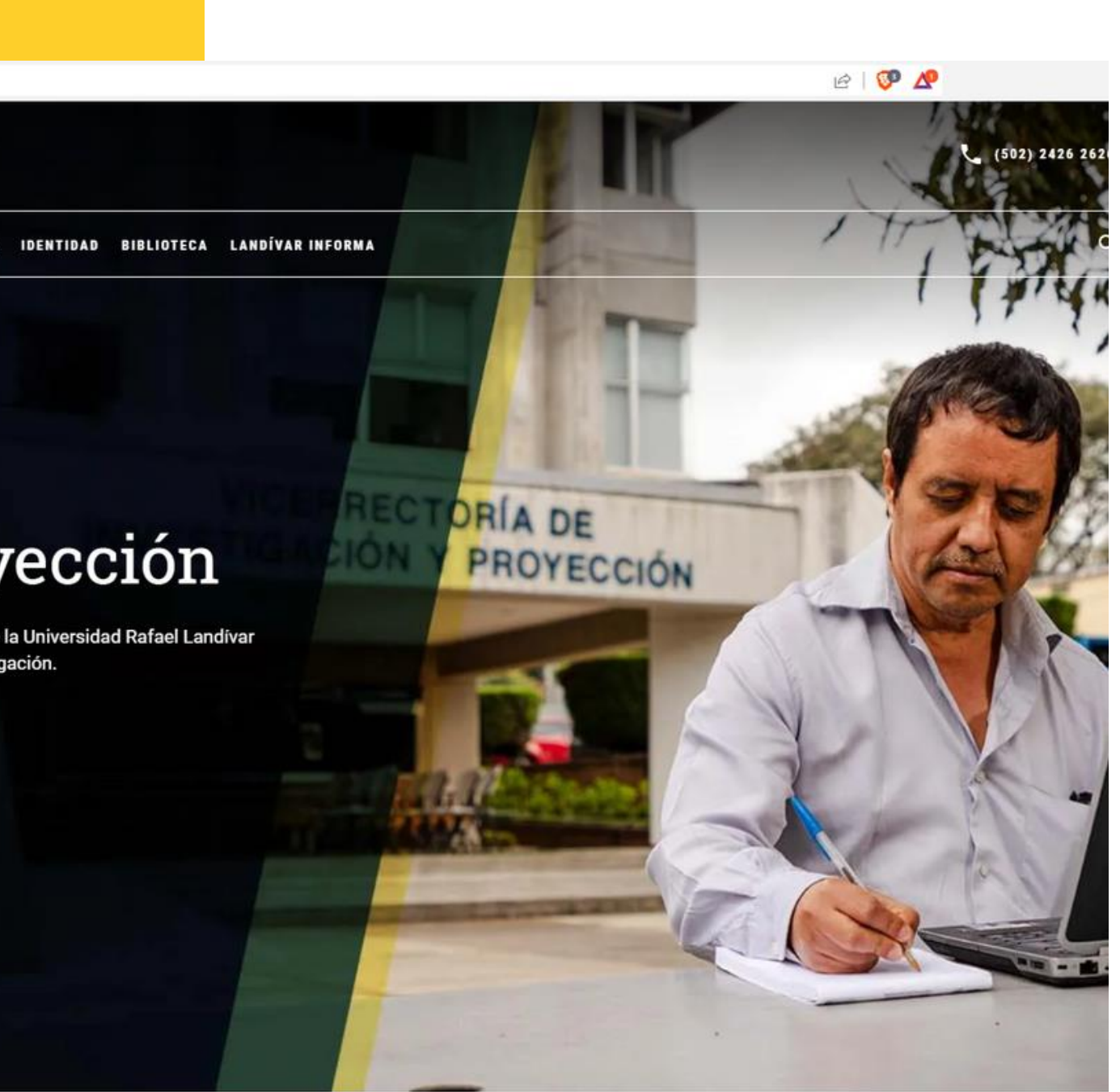

## Clic en Biblioteca

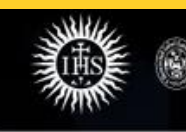

INICIO ACERCA DE CARRERAS ADMISIONES BENEFICIOS INVESTIGACIÓN IDENTID<mark>d biblioteca</mark>

Universidad Rafael Landívar

D BIBLIOTECA LUNDÍVAR INFORMA

DRÍA DE

PROYECCIÓN

### Investigación y Proyección

La Vicerrectoría de Investigación y Proyección (VRIP) es la dependencia de la Universidad Rafael Landívar encargada de definir y concretar la visión universitaria respecto a la investigación.

MÁS INFORMACIÓN

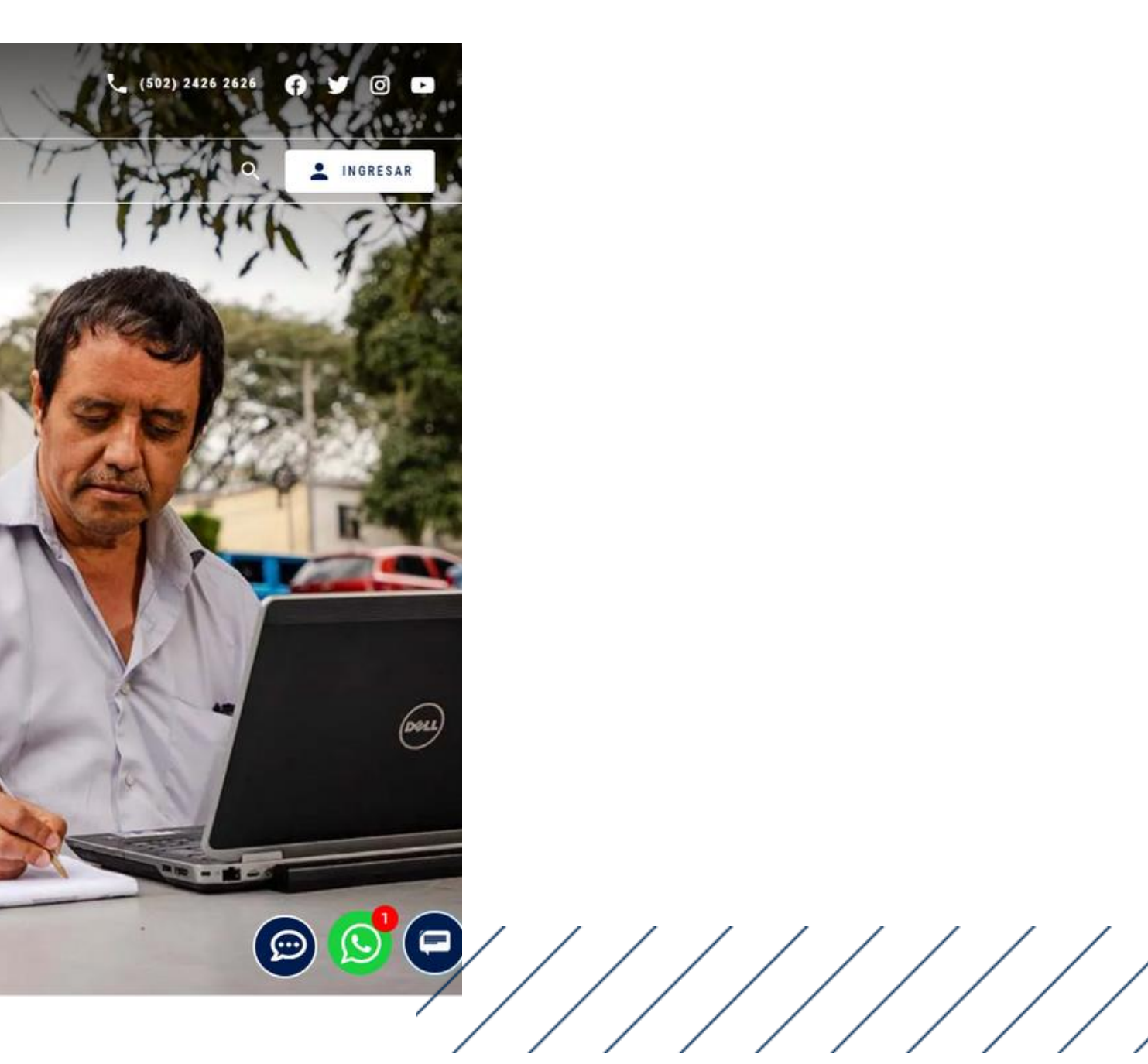

## Clic en Bases en línea

CRAI LANDÍVAR RED DE BIBLIOTECAS

Inicio Acerca de 🗸 Catálogos 🗸

Centro de recursos para el aprendizaje y la investigación

Más de 550,000 libros y documentos en los anaqueles y más de 10,000,000 documentos en línea.

CONOCER MÁS

Descubridor Landivariano

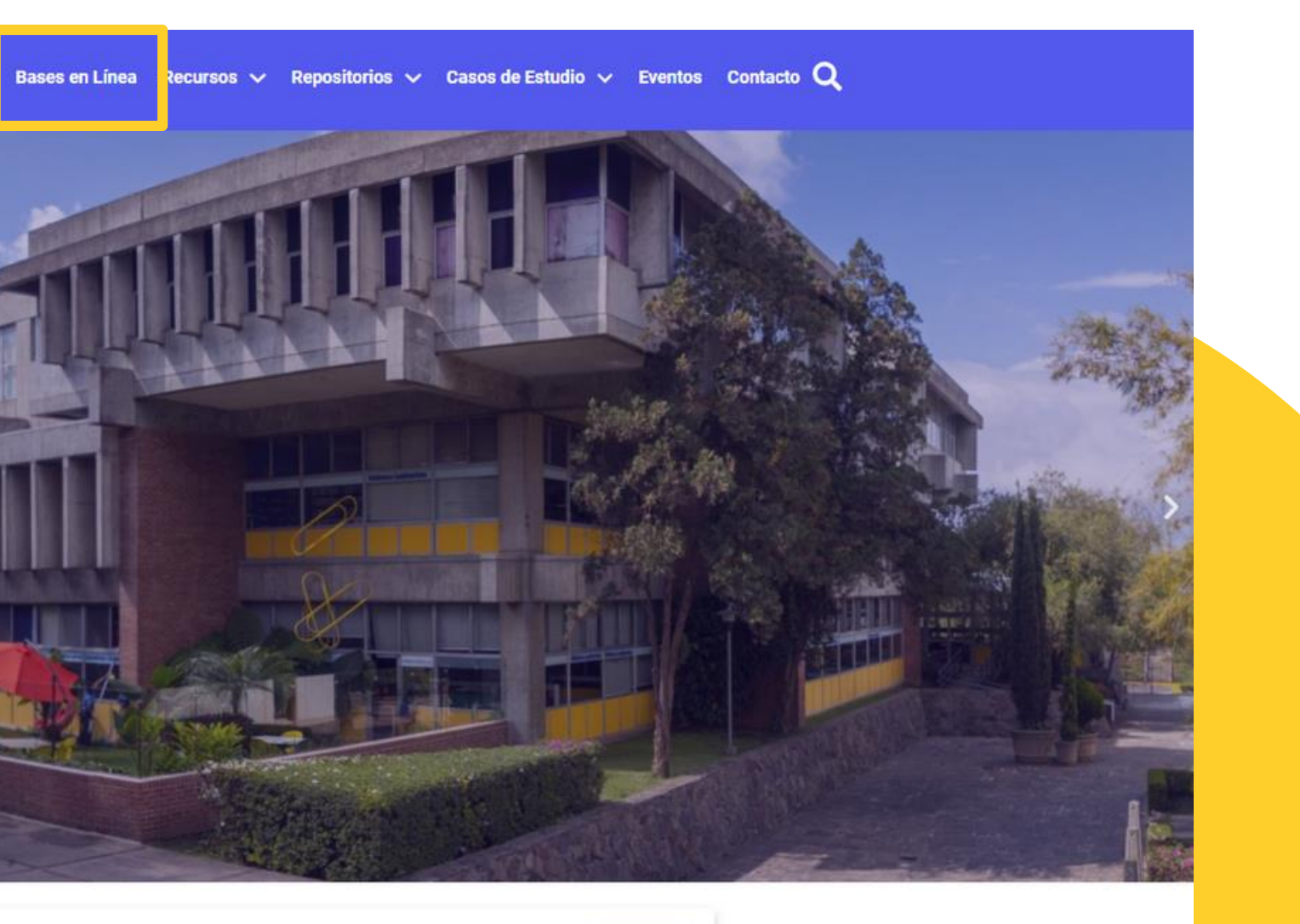

Q

### Buscamos la Facultad Ciencias de la Salud y seleccionamos

| Buscar base Q FILTRAR POR FACULTAD                                                                                                    | ProQuest<br>ONE                                                                                                    | U UpToDate <sup>®</sup>                                                                                                    | eLil                                                                                                    |
|----------------------------------------------------------------------------------------------------|----------------------------------------------------------------------------------------------------|----------------------------------------------------------------------------------------------------|----------------------------------------------------------------------------------------------------|
| <ul> <li>Ver todos</li> <li>Facultad de Arquitectura y Diseño</li> <li>Facultad de Ciencias Ambientales y<br/>Agrícolas</li> <li>Facultad de Ciencias de la Salud</li> <li>Facultad de Ciencias Económicas y<br/>Empresariales</li> <li>Facultad de Ciencias Jurídicas y<br/>Sociales</li> <li>Facultad de Ciencias Políticas y<br/>Sociales</li> </ul> | ProQuest One         Acceso a la colección más         grande del mundo de revistas,         libros electrónicos,         disertaciones, noticias, videos         y fuentes primarias, todo en         un solo lugar. | UpToDate<br>Medicina basada en la<br>evidencia, ofrece soluciones<br>clínicas para la práctica<br>médica.<br>médica.<br>MANUALES DE AYUDA<br>VIDEO TUTORIALES | eLibro<br>Colección de lib<br>electrónicos de<br>prestigio mundi<br>m INGRESAR<br>MANUALES D<br>UIDEO TUTOR |
| Facultad de Humanidades<br>Facultad de Ingeniería<br>Facultad de Teología                                                                                                    | EBSCOhost                                                                                                    | ProQuest<br>Ebook Central                                                                                                    | EBSC                                                                                                    |

#### ro

bros e editoriales de ial.

DE AYUDA

RIALES

#### **CO**host

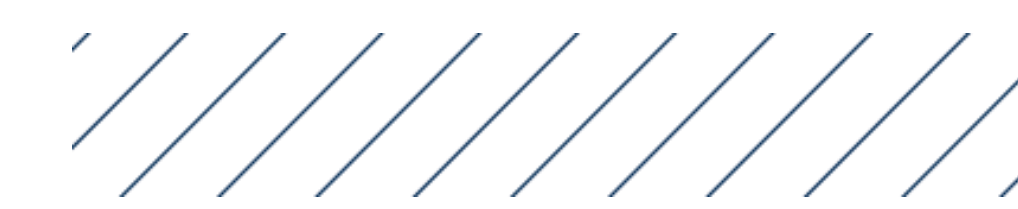

## Seleccionamos UpToDate

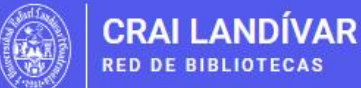

BASES EN LÍNEA Y AUTOFORMACIÓN

### Facultad de Ciencias de la Salud

### CLIC EN INGRESAR

FILTRAR POR FACULTAD Facultad de Arquitectura y Diseño Facultad de Ciencias Ambientales y Facultad de Ciencias de la Salud

Facultad de Ciencias Económicas y Empresariales

Facultad de Ciencias Jurídicas y Sociales

Ver todos

Agrícolas

Facultad de Ciencias Políticas y Sociales

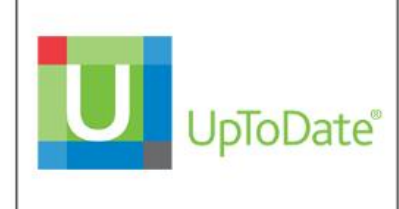

médica.

MANUALES DE AYUDA VIDEO TUTORIALES

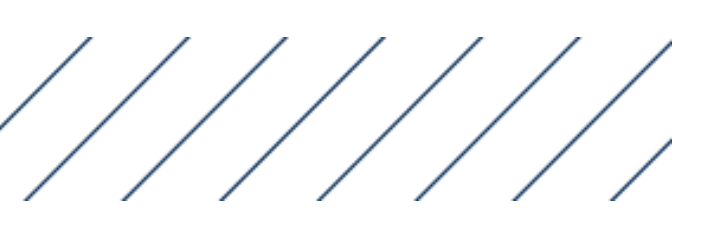

Inicio Acerca de 🗸 Catálogos 🗸 Bases en Línea Recursos 🗸 Repositorios 🗸 Casos de Estudio 🗸 Eventos Contacto Q

#### UpToDate

Medicina basada en la evidencia, ofrece soluciones clínicas para la práctica

1NGRESAR

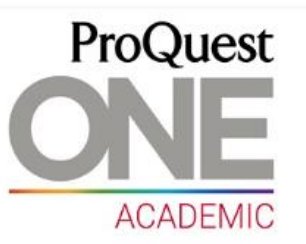

#### **ProQuest One Academic**

Acceso a la colección más grande del mundo de revistas, libros electrónicos, disertaciones, noticias, videos y fuentes primarias, todo en un solo lugar.

Período de evaluación

m INGRESAR

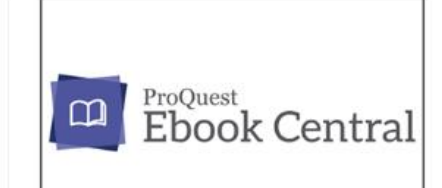

#### ProQuest Ebook Central

Plataforma de libros electrónicos para la investigación, la enseñanza y el aprendizaje.

1NGRESAR

MANUALES DE AYUDA

VIDEO TUTORIALES

## Clic en Estudiante / Docente

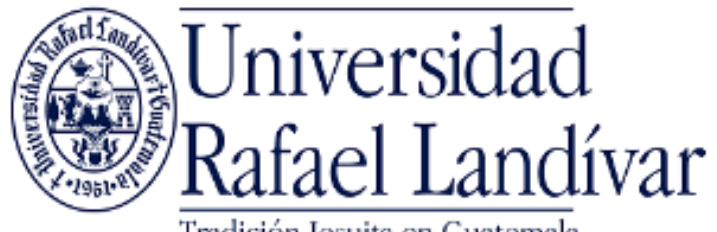

Tradición Jesuita en Guatemala

ACCESO A BASES EN LÍNEA

Estudiante / Docente

Administrativo

El acceso es con las credenciales de tu cuenta de correo institucional.

#### Invitado

Si tuviste problemas de acceso revisa la guía de ayuda en el siguiente enlace: https://biblioteca.url.edu.gt/recursos/bases-en-linea-yautoformacion/ingreso/

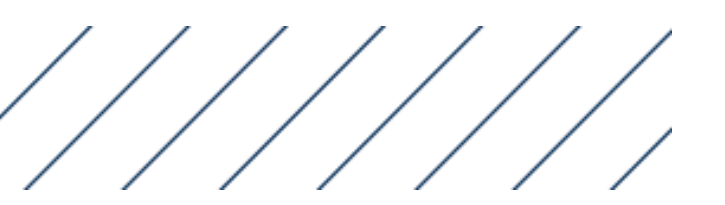

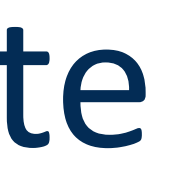

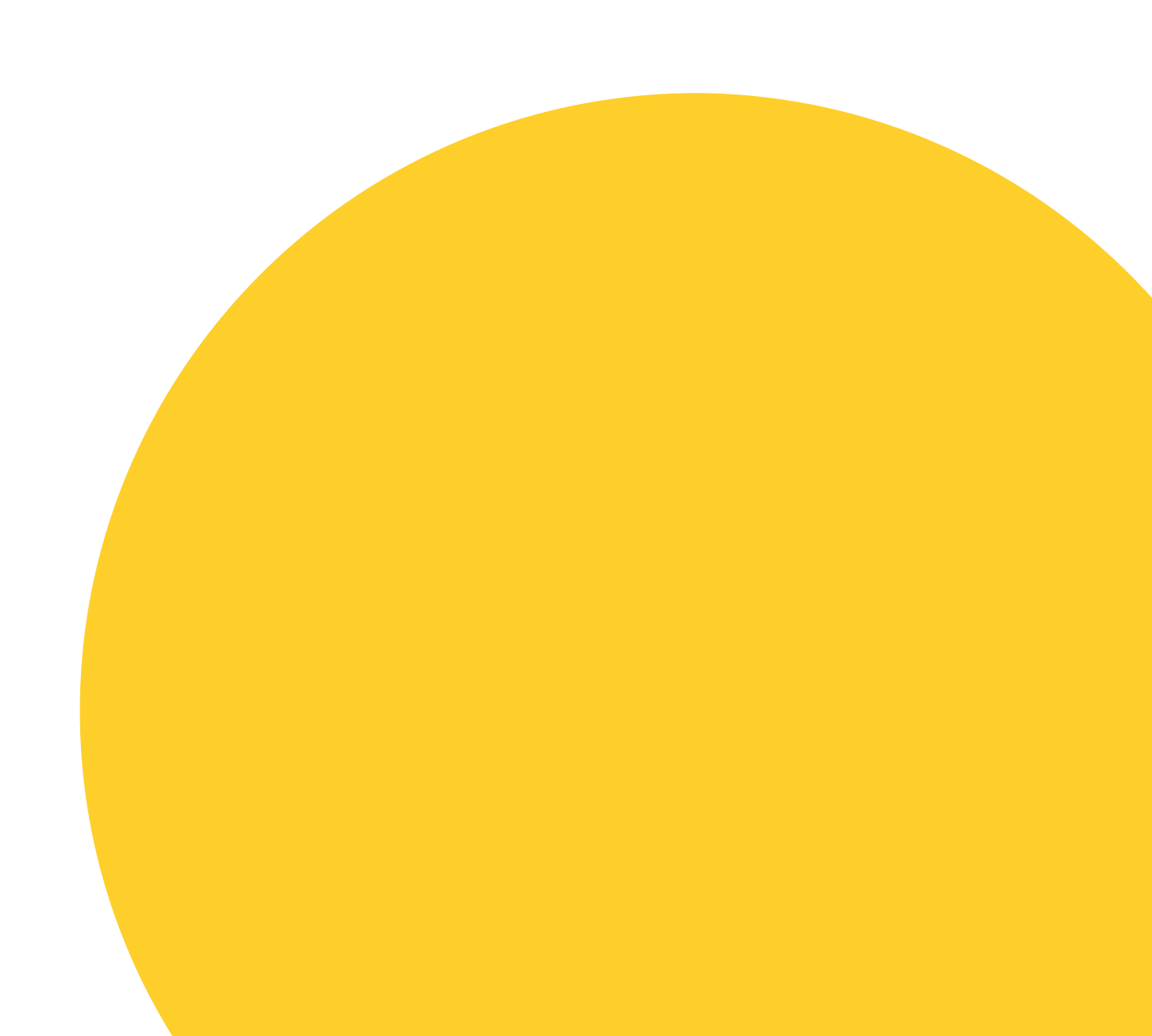

## Ingresamos nuestras credenciales

Nombre de usuario: usuario de correo electrónico sin incluir @correo.url.edu.gt Clave: contraseña del correo institucional

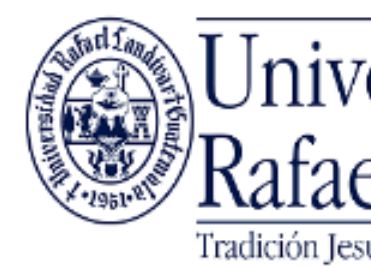

ACCESO A BASES EN LÍNEA

Estudiante / Docente

Nombre de usuario

Contraseña

.....

Iniciar Sesión

Seleccione un acceso diferente

Si tuviste problemas de acceso revisa la guía de ayuda en el siguiente enlace: https://biblioteca.url.edu.gt/recursos/bases-en-linea-yautoformacion/ingreso/

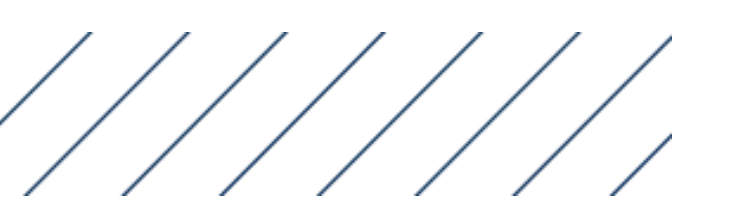

### Jniversidad Rafael Landívar Tradición Jesuita en Guatemala

dybarillas

### Estamos en UpToDate

### 🕑 UpToDate Calculadoras Rutas actualizadas Contenido 🗸 Interacciones con la drogas Buscar actualizado *Si eres estudiante o docente de la Facultad de Ciencias* de la Salud y deseas contar con acceso a todas las

funciones te recomendamos crear tu usuario en UpToDate registrando la cuenta de correo que te proporciona la Universidad.

🗐 Universidad Rafael Landívar 🗸

|   | Registro | Acceso |
|---|----------|--------|
|   |          |        |
|   |          |        |
|   |          |        |
| Q |          |        |
|   |          |        |
|   |          |        |
|   |          |        |
|   |          |        |
|   |          |        |

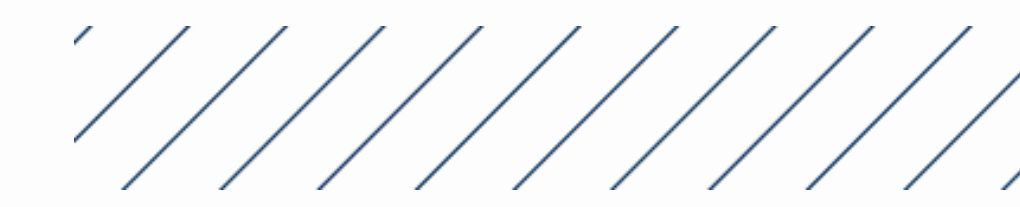